## 6. 학습자료 및 활동 편집/삭제하기

• 학습활동 및 학습자료를 편집/삭제 할 수 있습니다.

•모든 학습활동 및 학습자료(표지, 과제, 파일, 동영상, 게시판, 대화방, 퀴즈 등)의 편집/삭제 방법은 동일합니다.

① 강좌 상단에 편집 모드를 활성화 합니다.

\*모든 편집 활동은 강의실 우측 상단에 위치한 편집 버튼을 클릭한 후 진행할 수 있습니다.

۶

② 톱니바퀴를 눌러 해당 학습자료 또는 활동의 편집/삭제를 할 수 있습니다.

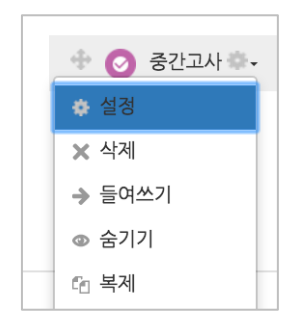

- 설정: 학습자료 또는 활동의 설정값을 변경할 수 있습니다.
- 삭제: 학습활동 및 자료를 삭제합니다.

| 확인                        |     | ) |  |  |  |
|---------------------------|-----|---|--|--|--|
| 파일 "이미지 파일" 을(를) 지우시겠습니까? |     |   |  |  |  |
| q                         | 아니오 |   |  |  |  |

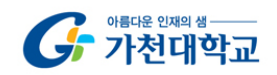

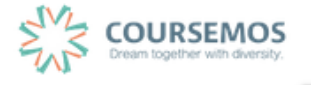

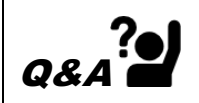

실수로 학습자료/활동을 삭제했습니다. 다시 등록해야 하나요?

➔ 강의실 화면 좌측 하단의 '고급설정'에 '휴지통'이 있어, 삭제한 학습활동 또는 자료를 복구할 수 있습니다.

|                                           | ▼ 고급 강좌 관리                            |                             |                 |                    |
|-------------------------------------------|---------------------------------------|-----------------------------|-----------------|--------------------|
|                                           | ▲ 편집모드 켜기                             |                             |                 |                    |
|                                           | ₩ 설정                                  |                             |                 |                    |
|                                           | ► 사용사<br>■ prof_usepwort              | kehon                       |                 |                    |
|                                           | 로부터 탈퇴                                | kshop                       |                 |                    |
|                                           | ▼ 필터                                  |                             |                 |                    |
|                                           | ▶ 보고서                                 |                             |                 |                    |
|                                           | ■ 성적                                  |                             |                 |                    |
|                                           | 🍊 백업                                  |                             |                 |                    |
|                                           | ▲ 목구                                  |                             |                 |                    |
|                                           | ····································· |                             |                 |                    |
|                                           | ₽ 초기화                                 |                             |                 |                    |
|                                           | ▶ 문제 은행                               |                             |                 |                    |
|                                           | ♡ 휴지통                                 |                             |                 |                    |
|                                           | ▶ 다음으로 역할 바귀                          | ר <u>ר</u>                  |                 |                    |
|                                           | ▶ 사이트 관리                              |                             |                 |                    |
|                                           | 설정 검색                                 | 다음                          |                 |                    |
|                                           |                                       |                             |                 |                    |
|                                           |                                       |                             |                 |                    |
| 휴지통                                       |                                       |                             |                 |                    |
| 가기에 다 사기를 된 다이 즐기 돈에 기가보다. 이유             |                                       | 2 시케크러 관다 원모의 사계리이다         | 김 여여의 귀디에       | THE LE             |
| 공화에서 적세된 방속이 유지중에 지경되어 ᆻ글<br><b>하스 화도</b> | · 경우 축구가 가능이며, 축구물                    | · 실행하면 예정 영국의 격세되었다<br>사제인시 | 1 영역의 야단에<br>보그 | 표지됩니다<br><b>사제</b> |
|                                           |                                       |                             |                 |                    |
| 사유 재팅방                                    |                                       | 2016-08-12 11:13            | Ľ               | ×                  |
|                                           |                                       | 2016-08-12 11:16            | 4               | ~                  |

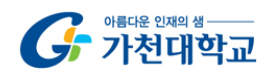

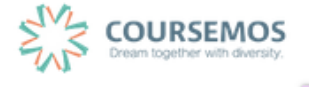